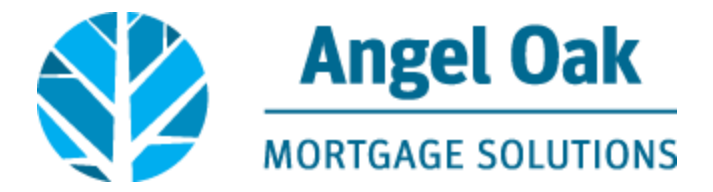

## How to Submit Your Loan Conditions

• Go to connect.angeloakms.com and select login

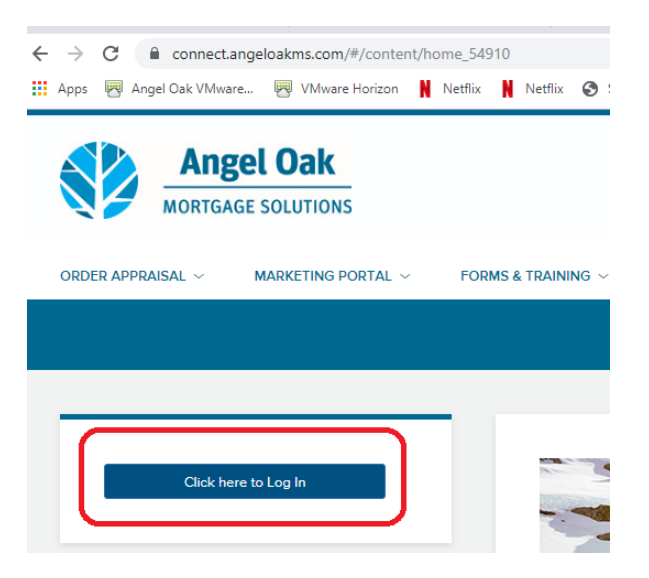

• Select the Pipeline link then use the Find Loan tool to locate your loan. Double click on the borrower name to enter the loan file.

| Angel Oak                  | s                                                                                    |              |                                 | CONTACT US GetEm                               | Closed ~ |
|----------------------------|--------------------------------------------------------------------------------------|--------------|---------------------------------|------------------------------------------------|----------|
| WELCOME PIPELINE ADD NEW L | DAN ORDER APPRAISAL $\lor$ MARKETING FLYERS $\lor$ TRAINING $\lor$ Contact US $\lor$ | Fin          | Id Loan #                       | - Q Advanced Filter Archive                    | 1 🖨      |
| LOAN OPTIONS               | Name / Loan # / Property Address                                                     | Lock Status  | Lock Exp. Loan Type /<br>Amount | Date Estimated Milestone<br>Started Close Date | Contacts |
| VIEW                       | Test HappyLady; Happy #801709102470     1234 Happy Street Atlanta GA 30305           | 🧧 Not Locked | Conventional<br>\$150,000.00    | 09/06/17 10/06/17 File started                 | 2        |

 Go to the Conditions section and apply filters for "Type" and "Prior to Approval" in order to view the UW Conditions on your loan file.

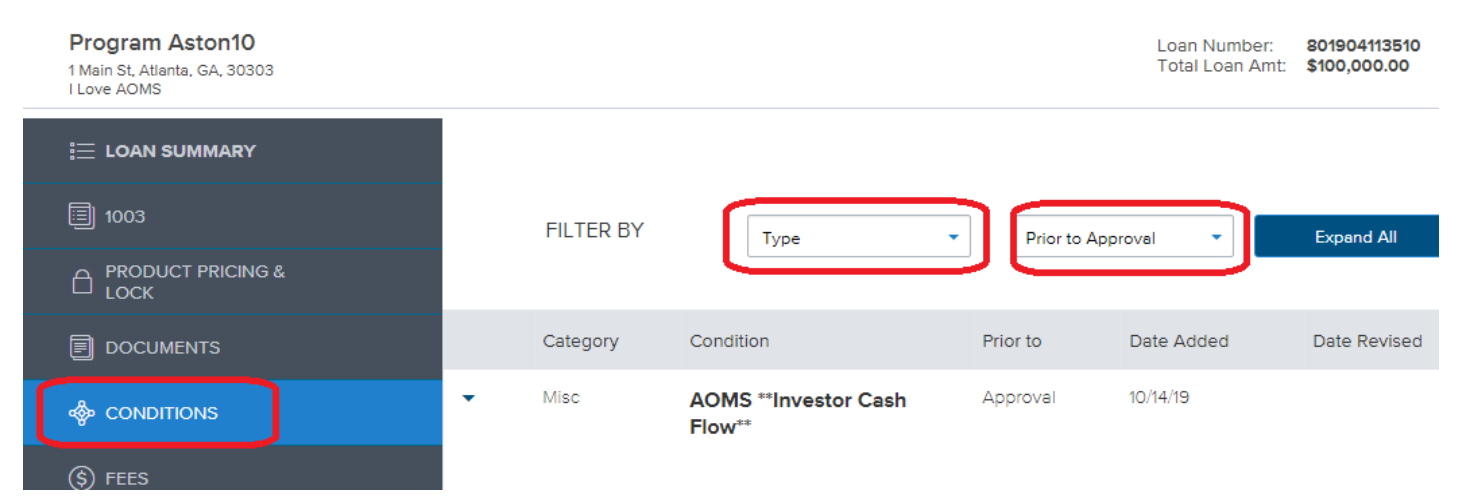

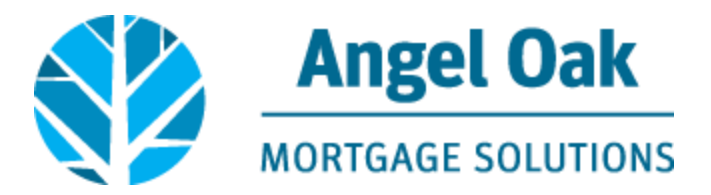

## • Click on Browse for files or Drag & Drop the correct document to each appropriate condition.

| - | Assets                                                                 | Assets - 401K Funds                      | 💿 Open                    |                            | Added 10/14/19 0   |                                                                     |                                             |
|---|------------------------------------------------------------------------|------------------------------------------|---------------------------|----------------------------|--------------------|---------------------------------------------------------------------|---------------------------------------------|
|   | Funds To Close: Most recent 60 day/qu<br>outstanding loans to be used. |                                          | ← → × ↑ 🔒 « APro:         | Search Disclosures         | م                  | D day/guatariy statement to permit 60% of yested balance less any   |                                             |
|   |                                                                        |                                          | Organize 🔻 New folder     | iii 🕶 🔟 😯                  |                    | o dayiquarteny statement to permit oblis of vested balance less any |                                             |
|   |                                                                        |                                          | 🔜 Desktop 🧉               | Mamo                       | Date modified      | Туре ^                                                              |                                             |
|   |                                                                        |                                          | Documents                 | 🔒 Kennebunk Savings Bank   | 10/22/2019 11:55   | Adobe Acrob                                                         |                                             |
|   |                                                                        |                                          | Downloads                 | Peoples United Bank 1603   | 10/22/2019 11:55   | Adobe Acrob                                                         | Browse for files                            |
|   |                                                                        |                                          | h Music                   | Peoples United Bank        | 10/22/2019 11:55   | Adobe Acrob                                                         |                                             |
|   |                                                                        | Assets - Bank Statements                 | Dicture:                  | 10-10 lock confirm         | 10/21/2019 4:24 PM | Adobe Acrob                                                         |                                             |
| - | Assets                                                                 |                                          | E Pictures                | 🔒 Loan Commitment          | 10/21/2019 2:59 PM | Adobe Acrob                                                         | Added 10/14/19 0                            |
|   |                                                                        |                                          | Videos                    | ARM                        | 10/18/2019 1:51 PM | Adobe Acrob                                                         |                                             |
|   |                                                                        | Des 111                                  | 🕳 Local Disk (C:)         | A CHARM                    | 10/18/2019 1:51 PM | Adobe Acrot 🗸                                                       |                                             |
|   |                                                                        | Provide most recent 2 months consecutive | 👝 PersistentDataDisk (D 🗤 | × <                        |                    | >                                                                   |                                             |
|   |                                                                        |                                          | File nam                  | ne: Kennehunk Savings Bank | All Files          | ~                                                                   |                                             |
|   |                                                                        | ASSETS - BANK STATEMENTS                 | Remebulk Savings bank     |                            |                    |                                                                     | Drag & Drop files here or Resurse for files |
|   |                                                                        |                                          |                           |                            | <u>O</u> pen       | Cancel                                                              | Browse for files                            |
|   |                                                                        |                                          |                           |                            |                    |                                                                     | 1                                           |

• The Underwriter will review the item uploaded at each condition to determine if the document satisfies the condition. Angel Oak will not review bulk uploads. A minimum of 50% of the conditions must be provided in order for the Underwriter to review the loan.

| • | Assets | Assets - 401K Funds                                                    | Approval                | 10/14/19                                              | 23                 | Program Aston10                  | Added                          | 10/14/19              | 0                |
|---|--------|------------------------------------------------------------------------|-------------------------|-------------------------------------------------------|--------------------|----------------------------------|--------------------------------|-----------------------|------------------|
|   |        | Funds To Close: Most recent 60 day/qu<br>outstanding loans to be used. | uarterly statement, pro | of of withdrawal & funds deposited/available in borr  | ower's account. F  | leserves: Most recent 60 day/qua | rterly statement to pe         | ermit 60% of vested i | balance less any |
|   |        |                                                                        | achment for Ke          | ennebunk Savings Bank is to satisfy                   | the Assets         | 401K loan condition at           | OVE Drag & Drop f              | iles here or Br       | owse for files   |
|   |        | Kennebunk Savings Bank.pdf                                             |                         | 352 11/06/2019 10:36 AM A                             | ccountExec, Awesor | ne                               |                                |                       |                  |
| • | Assets | Assets - Bank Statements                                               | Approval                | 10/14/19                                              | 23                 | Program Aston10                  | Added                          | 10/14/19              | 0                |
|   |        | Provide most recent 2 months consecu                                   | tive statements show    | ng sufficient funds to close. Large deposits may req  | uire sourcing.     |                                  |                                |                       |                  |
|   |        |                                                                        | e attachment i          | for Peoples United Bank 1603 is to s                  | atisfy the A       | ssets- Bank Statements           | loan conditio<br>Drag & Drop f | iles here or Br       | owse for files   |
|   |        | Peoples United Bank 1603.pdf                                           | ]                       | 4,207 11/06/2019 5:29 PM                              | AccountExec, Awesc | me                               |                                |                       |                  |
| • | Assets | Assets - Business Assets                                               | Approval                | 10/14/19                                              | 23                 | Program Aston10                  | Added                          | 10/14/19              | 0                |
|   |        | Provide signed/dated letter from CPA o                                 | n letterhead to confin  | n if use of business funds will have an impact on the | business.          |                                  |                                |                       |                  |
|   |        |                                                                        | attachment f            | or Peoples United Bank is to satisfy                  | the Assets- E      | Business Assets loan co          | ndition above<br>Drag & Drop 1 | iles here or Br       | owse for files   |
|   |        | Peoples United Bank.pdf                                                |                         | 528 11/06/2019 5:29 PM Ac                             | countExec, Aweson  | e                                |                                |                       |                  |

• Confirm you are ready for the Underwriting team to review the loan by clicking on the Notify Lender button at the top of the screen.

| Program Aston10<br>1 Main St, Atlanta, GA, 30303<br>I Love AOMS |   |           |                             | Loan<br>Total | Number: 801904113510<br>Loan Amt: \$100,000.00 | Loan Type: Convention<br>Loan Purpose: Purchase | onal Rate | : 5.000%<br>CLTV: 66.67% / 66.67% | Wh 1st 🔒            | File started                     |
|-----------------------------------------------------------------|---|-----------|-----------------------------|---------------|------------------------------------------------|-------------------------------------------------|-----------|-----------------------------------|---------------------|----------------------------------|
|                                                                 |   |           |                             |               |                                                |                                                 |           |                                   |                     |                                  |
| 圖 1003                                                          |   | FILTER BY | Туре                        | All           | <ul> <li>Expand All</li> </ul>                 | Collapse All                                    |           |                                   |                     | Notify Lender                    |
|                                                                 |   |           |                             |               |                                                |                                                 |           |                                   | Max attachment size | is 200 MB. View Supported Files. |
|                                                                 |   | Category  | Condition                   | Prior to      | Date Added                                     | Date Revised                                    | Age       | Borrower Pair                     | Status              | Status Date                      |
| le conditions                                                   | - | Misc      | AOMS **Investor Cash Flow** | Approval      | 10/14/19                                       |                                                 | 23        | Program Aston10                   | Added               | 10/14/19                         |

h Flow ratio must be less than or equipit to 90% - will verify upon receipt of final batarri bioder with & months rent loss coverage taxes monthly HOA rental analysis and/or lease agreement

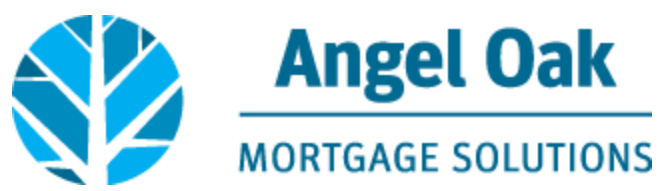

• You will then receive a notification that your loan was successfully sent to the Underwriting team for review.

|        | Lender was notified that these condition(s) are ready for review. |   |
|--------|-------------------------------------------------------------------|---|
| RAISAL | ОК                                                                | C |